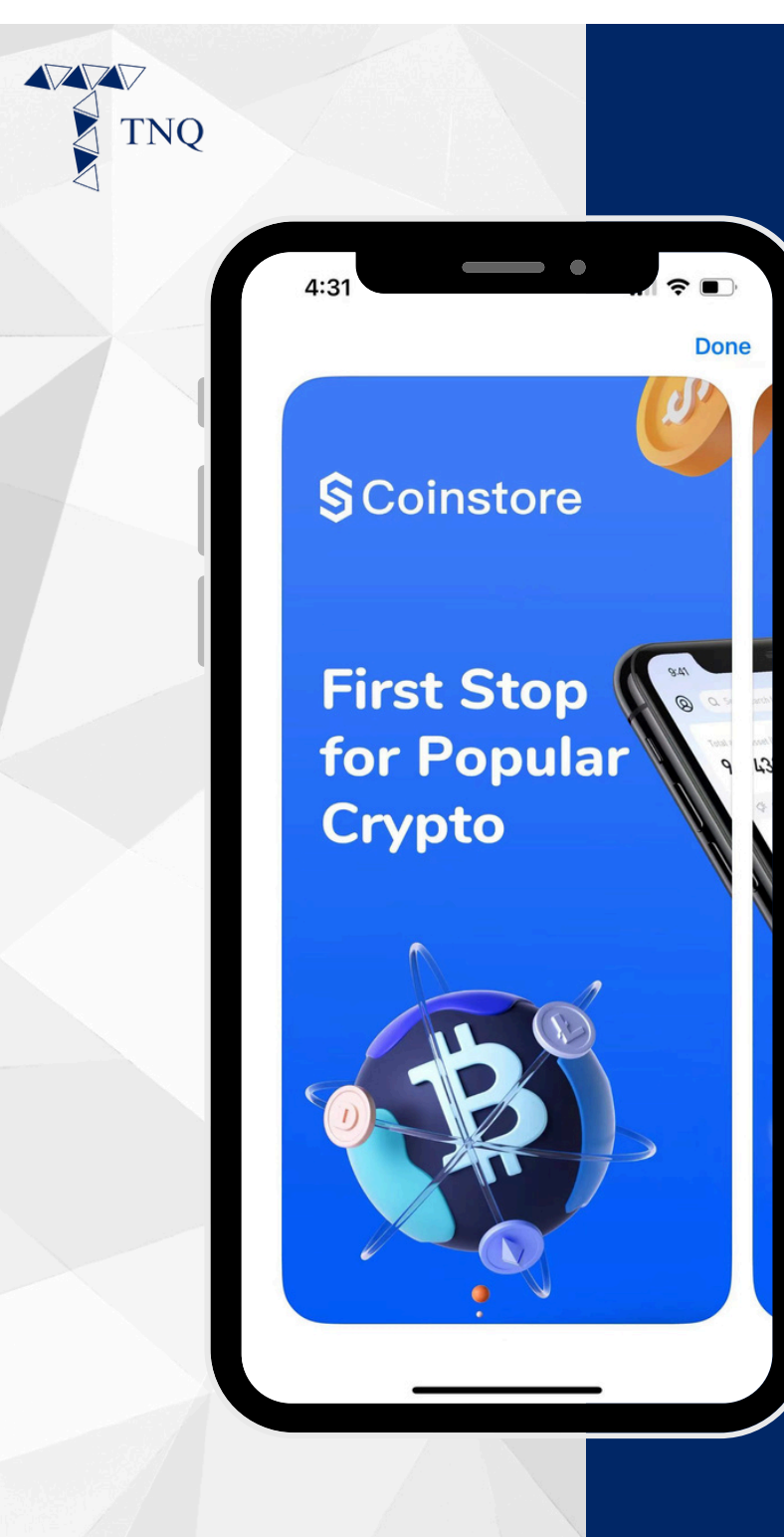

### How to:

#### Register a Coinstore Exchange account

TNQ TOKEN I 2024

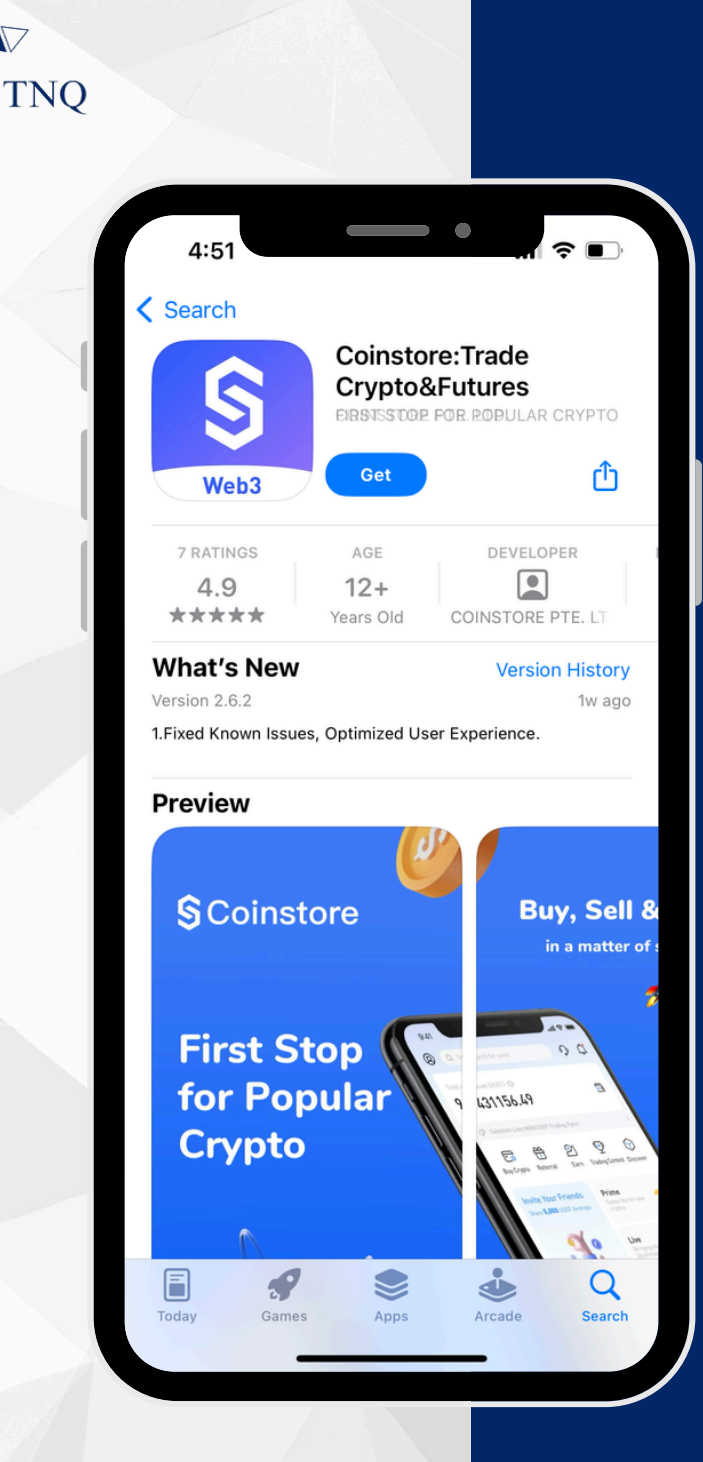

# Step 1:

### Download the Coinstore app

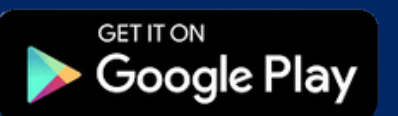

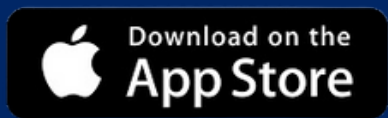

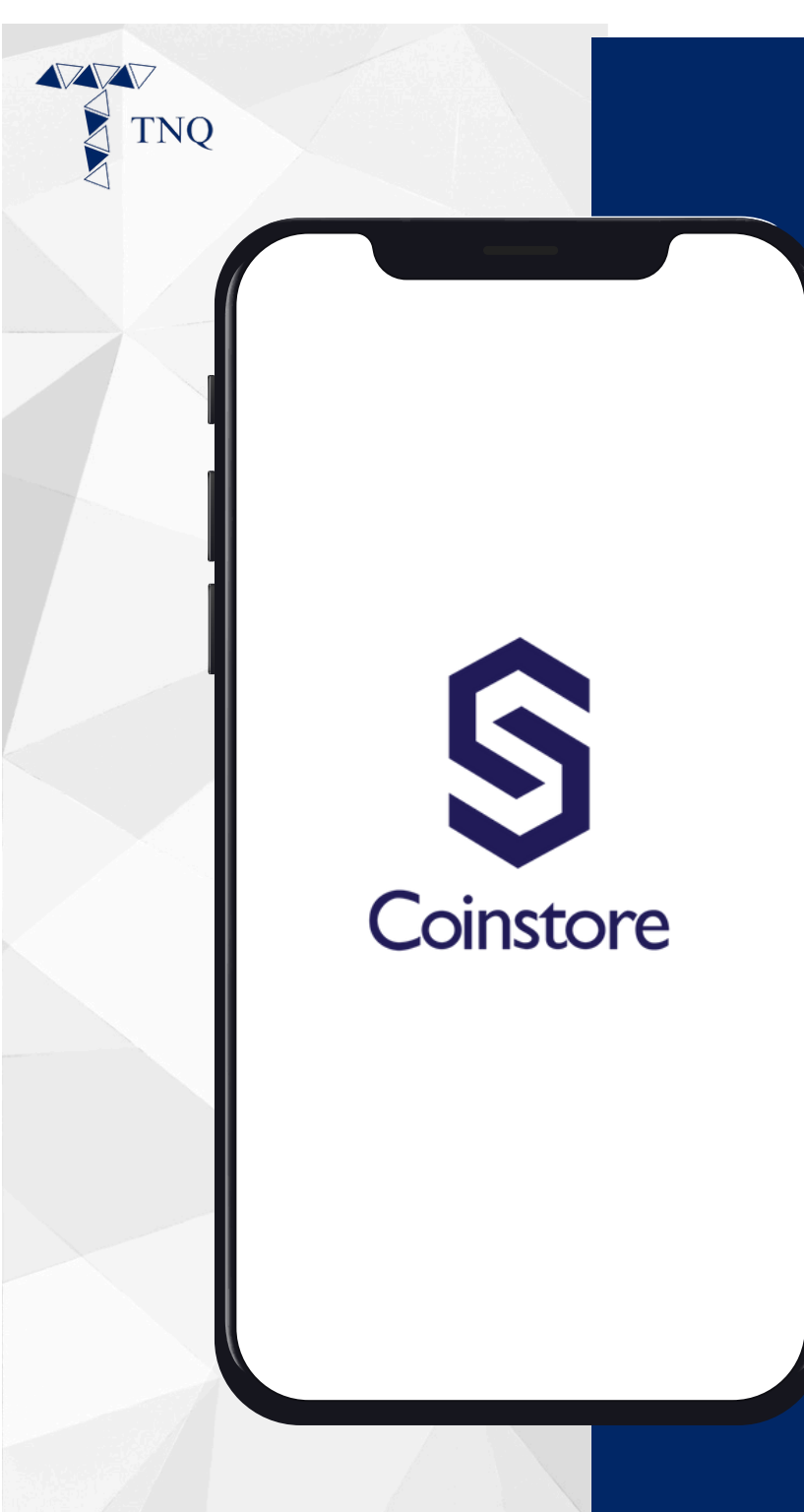

### Step 2:

### Open the Coinstore App

TNQ TOKEN I 2024

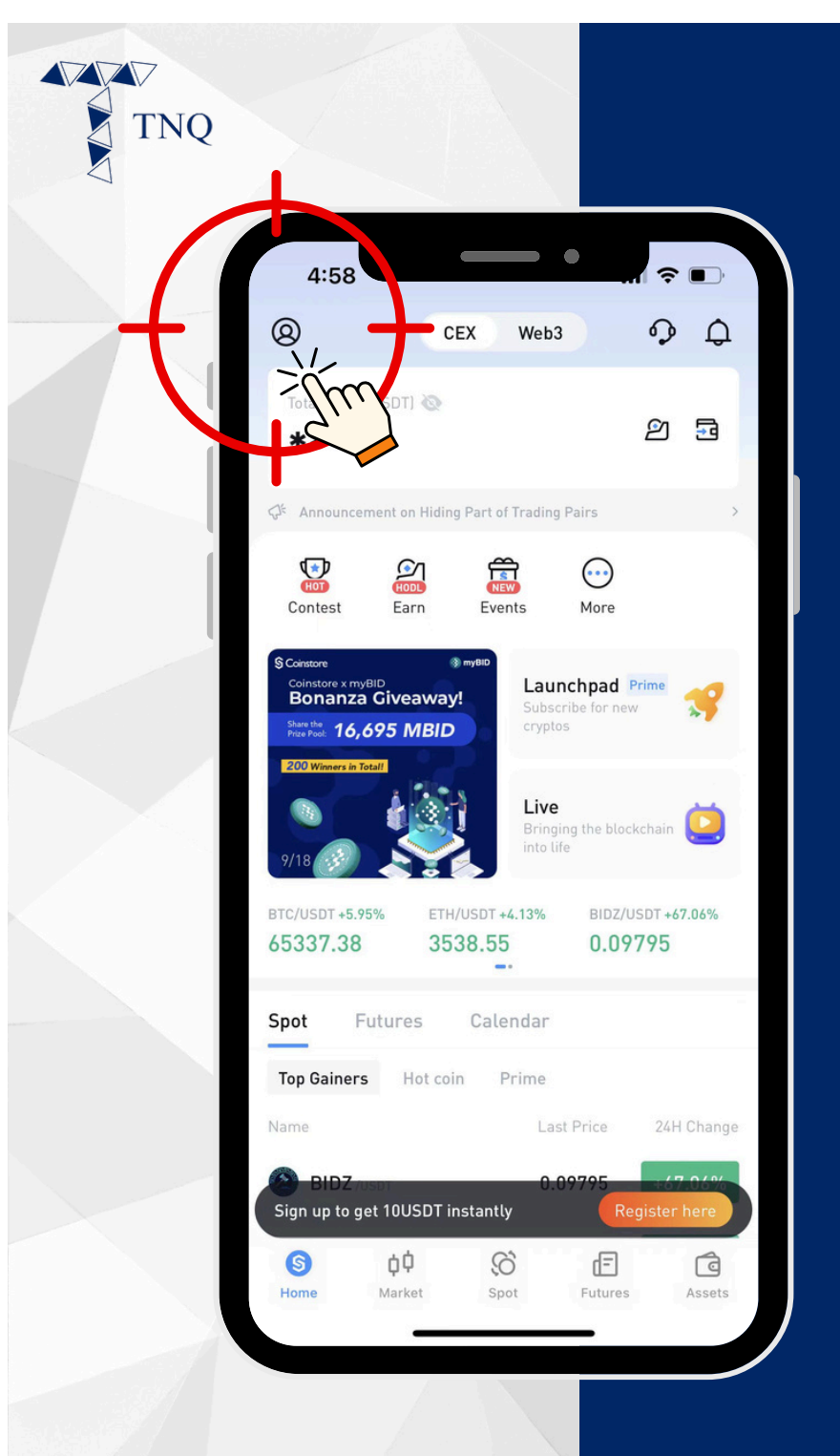

### Step 3:

#### Click on the button on the top left corner

| Levin /Devictor              |   |
|------------------------------|---|
| Hello, Welcometto eoinstore! |   |
| 7 Help Certer                | > |
| <b>Q</b> Online Chat         | > |
| About Us                     | > |
| B Apply to list              | > |
| Join Community               | > |
| Settings                     | > |
|                              |   |
|                              |   |
|                              |   |
|                              |   |
|                              |   |
|                              |   |
|                              |   |

ZZ

## Step 4:

#### Click on the "Login/Register" button

| JQ |              |                  |               |             |
|----|--------------|------------------|---------------|-------------|
|    |              |                  |               |             |
|    |              | _                | • •           |             |
|    | 5:11         |                  |               |             |
|    | <            |                  | $\mathcal{T}$ | Register    |
|    | Login        |                  |               | Su          |
|    | Email Mo     | obile            |               | T           |
|    | Email        |                  |               |             |
|    | Please enter | email address    |               |             |
|    | Password     |                  |               |             |
|    | Please enter | password         |               | 8           |
|    |              |                  | Forgo         | t password? |
|    |              | Login            |               |             |
|    |              |                  |               |             |
|    |              |                  |               |             |
|    |              |                  |               |             |
|    |              |                  |               |             |
|    |              | oain through oth | er methods —  |             |
|    | 4            |                  |               |             |
|    | •            | G                | *             |             |
|    |              |                  |               |             |
|    |              |                  |               |             |
|    |              |                  |               |             |

### Step 5:

#### Click on the "Register" button

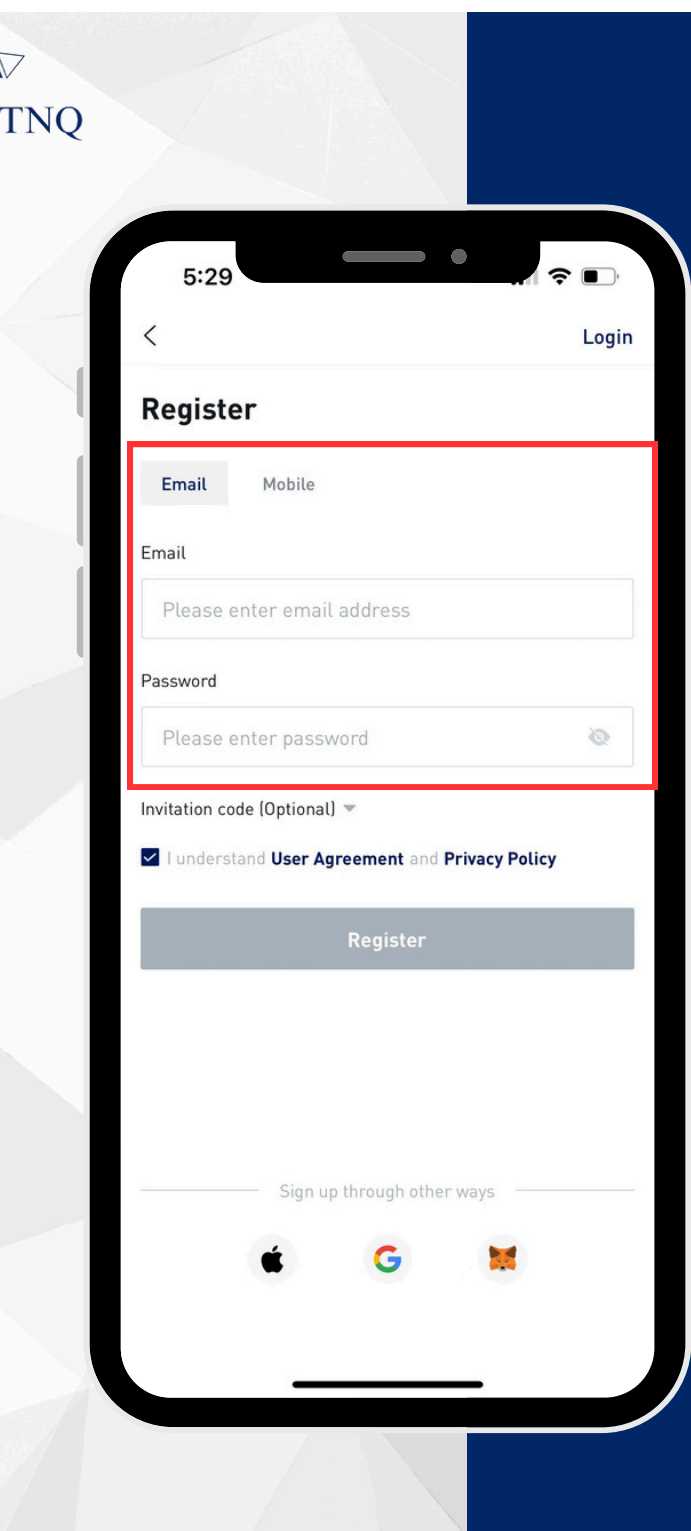

# Step 6:

Fill in your email and set a password\*

\*The password should contains letters, numbers or special symbols and is at least 8 digits.

| 2                                    |                                                  |    |
|--------------------------------------|--------------------------------------------------|----|
|                                      |                                                  |    |
| 5:29                                 | •<br>•                                           |    |
| <                                    |                                                  | Lo |
| Register                             |                                                  |    |
| Email Mobile                         |                                                  |    |
| Email                                |                                                  |    |
| Please enter ema                     | ail address                                      |    |
| Password                             |                                                  |    |
| a second second second second second |                                                  |    |
| Please enter pas                     | sword                                            | õ  |
| Please enter pas                     | sword al)  Sereement and reivacy Policy Register | 8  |
| Please enter pas                     | sword al)  Register  up through other ways       |    |
| Please enter pas                     | sword al)  Register  up through other ways       |    |

1777

## **Step 7:**

#### Click on the "Register" button

The email verification code will be automatically sent to the registered email address.

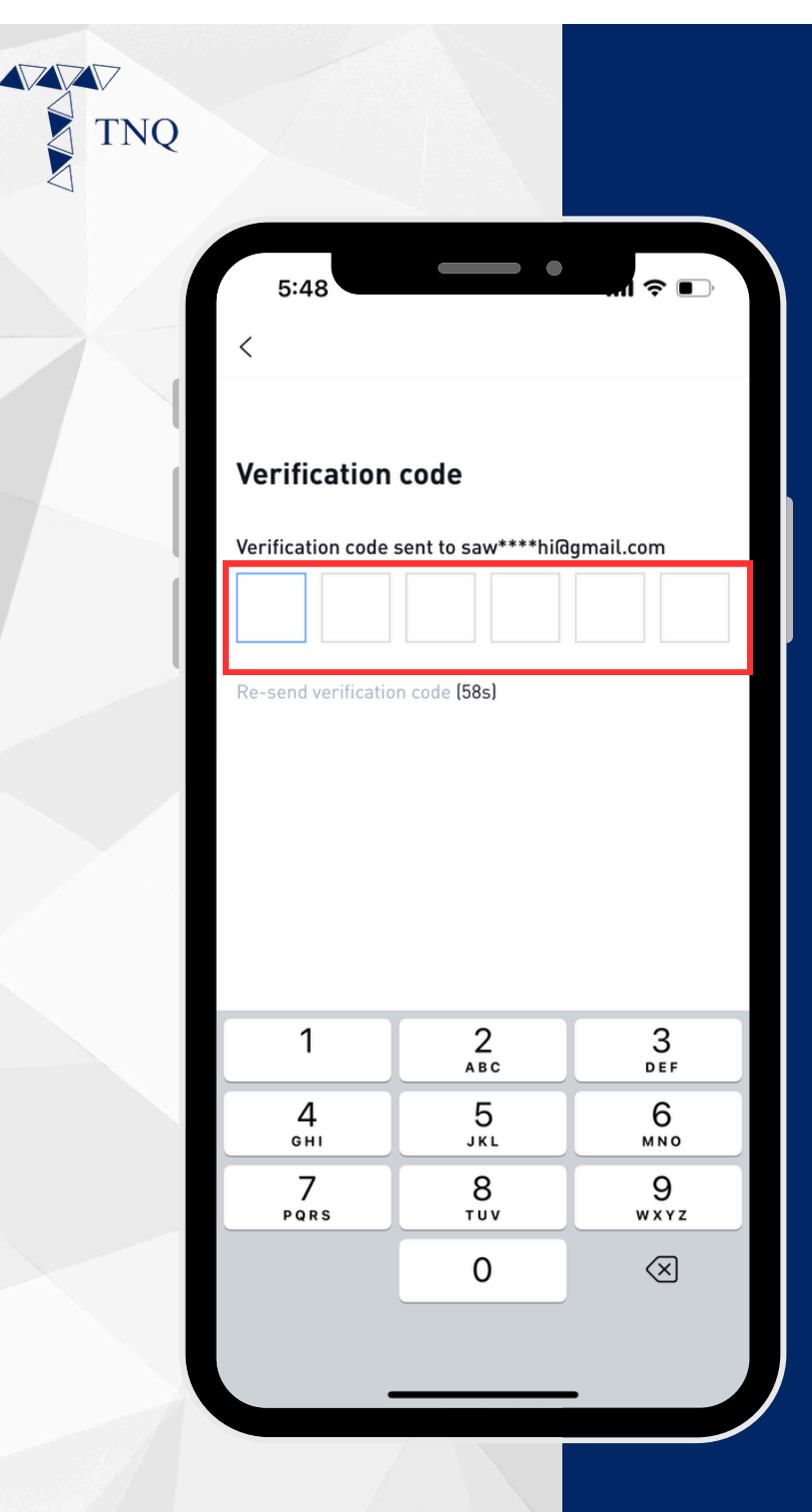

## **Step 8:**

Fill in the code that sent to your registered email

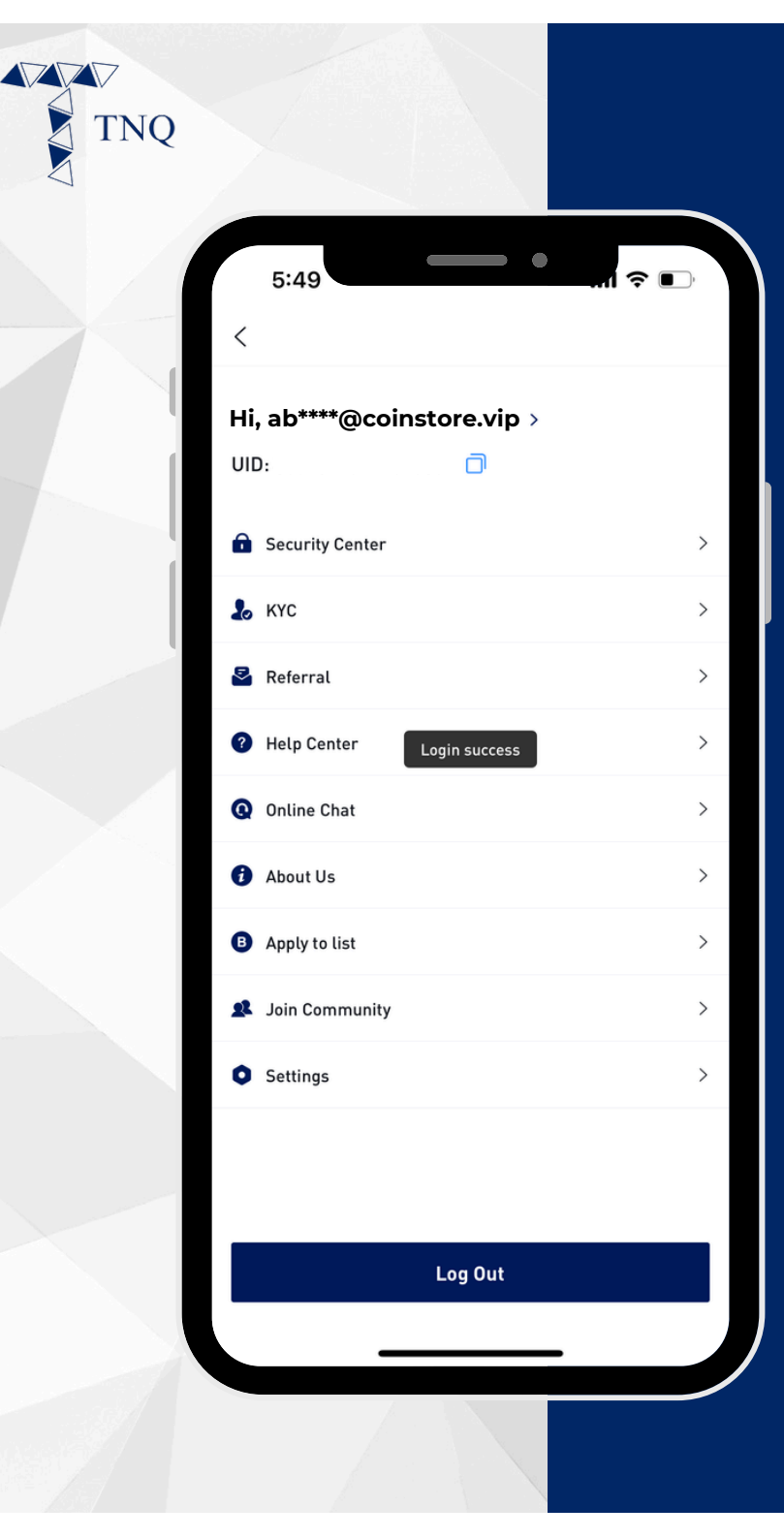

## Step 9:

### Your registration is successful

TNQ TOKEN I 2024